## **IMAGE CORRECTION // DARK PHOTOS**

We can quickly fix photos that are too dark by using one of Photoshop's automatic image correction tools: **Auto Tone**, **Auto Contrast**, and **Auto Color**. These tools attempt to correct an image be changing the *luminosity* (brightness and contrast) of the image and can all be located respectively under the **Image Tab**.

If one of the auto correction tools doesn't do the trick — the following method is an easy way to improve a photo that is too dark by using **Layer Modes** that may produce better results.

## **Using Layer Modes**

- 1) Open the image in need of adjustment in Photoshop.
- 2) Open the Layers Palette found under the Window Tab.
- 3) Duplicate the background layer by selecting Duplicate Layer (figure A) from the dropout menu in the upper right corner of the Layers Palette. Or create a duplicate layer by selecting the background layer and typing Control-J (PC) // Command-J (Mac).
- Select the Background Copy layer and change the Layer Mode found in the upper left of the Layers Palette from Normal to Screen. (figure B)
- 5) Continue to duplicate the **Background Copy** layer until the image has achieved the desired luminosity. You may have to duplicate the layer several times to achieve the desired results.
- 6) When finished, select Flatten Image from the Layers Drop Down Menu to merge the duplicate layers into one final layer.

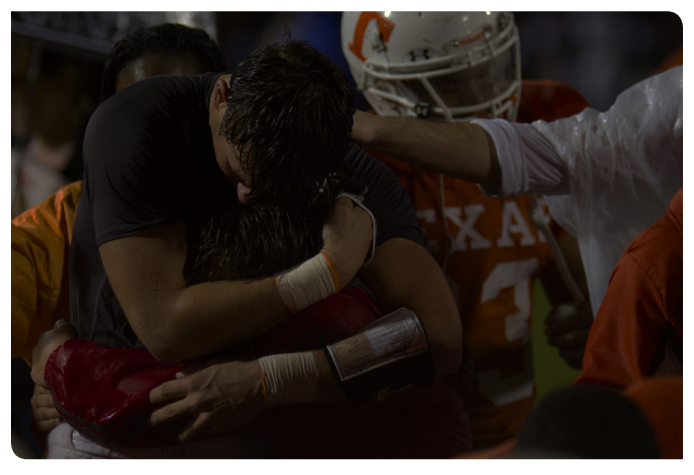

Original Photo //

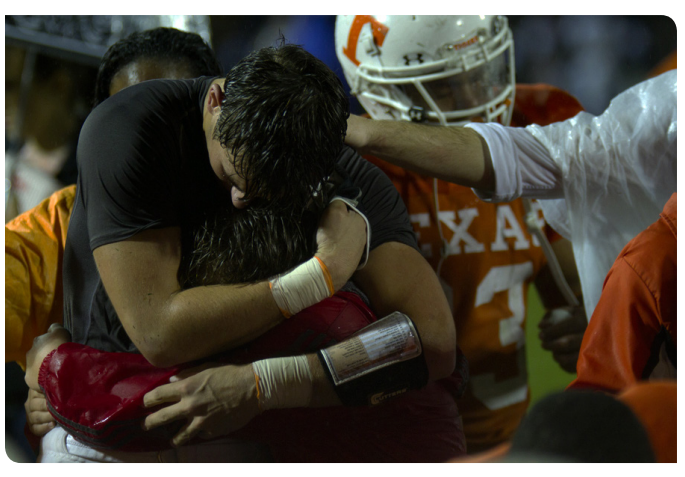

Auto Tone Applied //

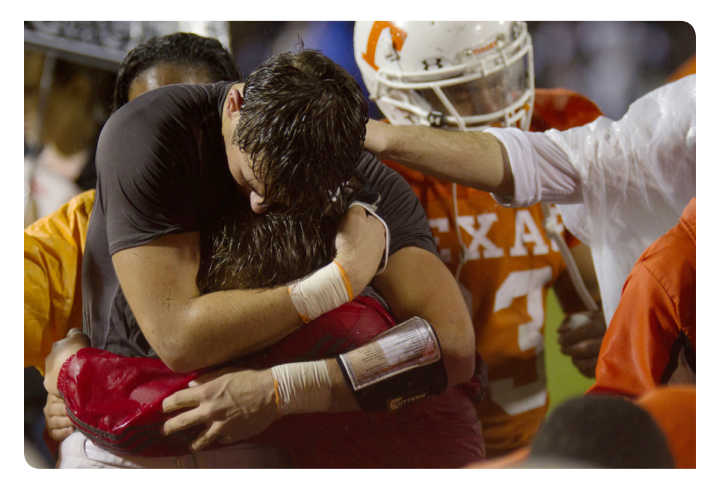

Layer Mode Applied //

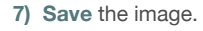

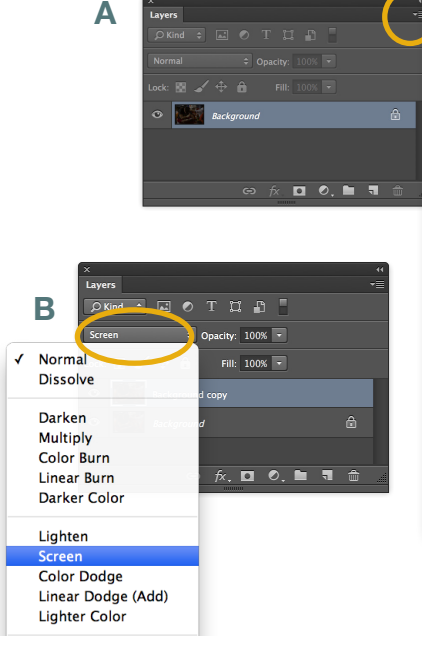

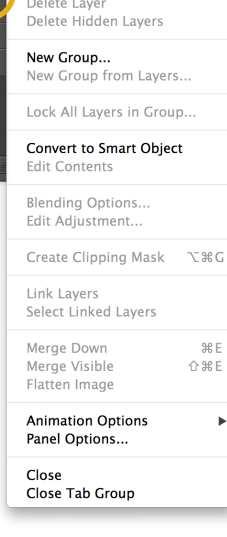

New Layer..

Duplicate Lav

**企**第Ν

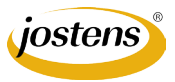